# Location Management

This document provides information on multiple methods for system administrators to add, update or deactivate location records.

## **General Settings**

Individual location records can be setup and modified manually via General Settings.

**Navigation:** *Menu > Admin > Select Function > General Settings > Add/Edit Locations* 

#### Step 1: Enter location name.

#### Step 2: Enter required fields.

The following fields are required:

- Location Name
- Address Line 1
- City
- State (or Province)
- Zip/Postal Code (US only)
- Country
- Phone
- Location Type
- Bill to Attn
- Private Address

| * Location Name:  |                          |      |
|-------------------|--------------------------|------|
| Location ID (GL): |                          |      |
| * Address Line 1: |                          |      |
| Address Line 2:   |                          |      |
| * City:           |                          |      |
| * State:          | Select State             | • Or |
| * Province:       | Not required if State is |      |
| Zip/Postal Code:  |                          |      |
| * Country:        | Select Country           | Ŧ    |
| * Phone:          |                          |      |
| * Location Type:  | Ship to                  |      |
|                   | Bill to                  |      |
|                   | ESM Billing Address      |      |
| * Bill to Attn:   |                          |      |
| Private Address:  | 0                        |      |

## Tips:

- Foreign country (non-US) records cannot contain a State value and must contain a Province value.
- If integrated with an ERP/GL system, the Location ID (GL) field value must match the ERP/GL system's location code/ID value.
- A location can be designated as a **Ship to** and/or a **Bill to** type.
- Private Address checkbox allows administrators to identify those locations whose address details should not be visible in certain areas of the application.

Step 3: Select the Update button to save.

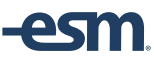

#### **Deactivate Locations**

System Administrators are able to Deactivate Locations.

**Navigation:** *Menu > Admin > Select Function > General Settings > Deactivate Locations* 

Step 1: Search by location name.

Step 2: Un-check the Active field checkbox to deactivate a location record.

Tips:

- Transactions assigned to active locations should be processed prior to deactivating the location record.
- Users assigned to active locations will need new locations assigned after deactivating the location record.
- Once deactivated, a location record can only be reactivated by ESM staff.
- Location records can be deactivated in bulk using the location upload template. The status column should read 'inactive'

## **Import Management**

Individual and multiple location records can be setup and modified via Import Management settings.

**Navigation:** *Menu > Admin > Select Function > Import Management > Import Templates* 

Step 1: Select "Location" from the Template Type field.

## Step 2: Download the Location Template.

The following fields are required:

- Location Name
- Address Line 1
- City
- State (or Province)
- *Zip/Postal Code (US only)*
- Country
- Phone
- Location Type
- Bill to Attn (Bill to Locations only)

| Import Templates                |                            |  |
|---------------------------------|----------------------------|--|
| Template Type: Locatio          | n 🔻                        |  |
| Upload File:<br>Download Locati | Choose file<br>on Template |  |
| Upload Type: 💿 Upda             | ite                        |  |

## Tips:

- *To deactivate location records via import, the status column should read 'inactive'.*
- Transactions assigned to active locations should be processed prior to deactivating the location record. If not, the transaction will be deleted automatically.

Step 3: Create/Save the Location data file.

Step 4: Select the import parameters and the Location data file.

Tips:

- Select **Update** to update all matching location records in the system with the data in the file. This will not affect records not included in the file.
- Imported data files are processed nightly.

Step 3: Select Update to start the import process.